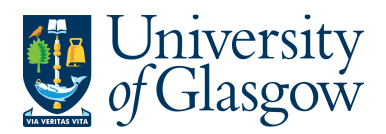

## PO4. Closing /Re-Opening Orders

If an order needs to be closed, then this can be done through this specific process. The order can be fully closed or re-opened, or can individual order lines can be closed/re-opened. Please note an order cannot be closed or re-opened if the status of the order is F - Fully invoiced.

## PO4.1 Closing or Re-Opening an Order

- 1. Access the 'Order Confirmation' screen by clicking on:
  - AGRESSO Logistics
    Purchasing
    Purchase Orders
    Purchase Order Utilities
    Close/Open Purchase Orders
- 2. The following screen will appear:

| Varian | t                                                   |                     |
|--------|-----------------------------------------------------|---------------------|
|        | Param name                                          |                     |
| 1      | Copies                                              | 1                   |
| 2      | Server queue                                        | Serial Report Queue |
| 3      | Priority                                            | 0                   |
| 4      | Printer                                             | DEFAULT             |
| 5      | E-mail confirmation                                 |                     |
| 6      | E-mail distribution                                 |                     |
| 7      | Status                                              | N                   |
| 8      | Start date                                          |                     |
| 9      | Start time                                          |                     |
| 10     | Output type                                         | Auto-select         |
| 12     | Purchase Order No                                   | 1234567             |
| 13     | Close(C)/Open(O)                                    | С                   |
| 14     | Client                                              | P1                  |
| 3.     | Enter the Order Number to be Closed/ Re-opened      |                     |
| 4.     | Select the C- to close Order, or, O – Re-open Order |                     |

- 5. Click on 'Save' 🔚 or press F12 to make update changes.
- 6. Agresso will allocate an 'job/order' number to the report. Once this job has finished the order will either be closed or re-opened depending on option chosen.
- **7.** To check on the progress of this 'ordered report', click on the 'Maintenance of Ordered Reports' icon . The screen will look like this:

|   | User | Report | OrderNo | Status | Ρ | Scheduled  | Ended      | Server queue |
|---|------|--------|---------|--------|---|------------|------------|--------------|
| ? | IAN  |        |         |        |   |            |            |              |
| 1 | IAN  | GPO01  | 28670   | Т      | 0 | 25/10/2012 | 25/10/2012 | DEFAULT      |

8. If the status is still 'N - in queue', 'W – working' on the request, 'T - Finished' the system has completed your request. To check the status wait a few moments and then click on

diamon or press F7 again until the status changes to 'T'.

9.

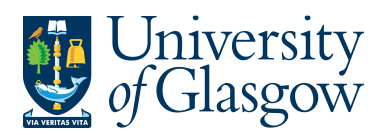

## PO4.2 Closing or Re-Opening an Order Line

1. Access the 'Order Confirmation' screen by clicking on:

| C AGRESSO Logistics                |
|------------------------------------|
| Purchasing                         |
| Purchase Orders                    |
| 🗁 Purchase Order Utilities         |
| Close/Open Purchase Orders By Line |

2. The following screen will appear:

| Varian | t                                                   |                     |  |  |  |  |
|--------|-----------------------------------------------------|---------------------|--|--|--|--|
|        | Param name                                          |                     |  |  |  |  |
| 1      | Copies                                              | 1                   |  |  |  |  |
| 2      | Server queue                                        | Serial Report Queue |  |  |  |  |
| 3      | Priority                                            | 0                   |  |  |  |  |
| 4      | Printer                                             | DEFAULT             |  |  |  |  |
| 5      | E-mail confirmation                                 |                     |  |  |  |  |
| 6      | E-mail distribution                                 |                     |  |  |  |  |
| 7      | Status                                              | N                   |  |  |  |  |
| 8      | Start date                                          |                     |  |  |  |  |
| 9      | Start time                                          |                     |  |  |  |  |
| 10     | Output type                                         | Auto-select         |  |  |  |  |
| 12     | Purchase Order No                                   | 1234567             |  |  |  |  |
| 13     | Close(C)/Open(O)                                    | С                   |  |  |  |  |
| 14     | Client                                              | P1                  |  |  |  |  |
| 15     | P/O Line No                                         | 1                   |  |  |  |  |
| 3.     | Enter the Order Number to be Closed/ Re-opened      |                     |  |  |  |  |
| 4.     | Select the C- to close Order, or, O – Re-open Order |                     |  |  |  |  |
| 5.     | Enter the P/O Line No to be Closed/ Re-opened       |                     |  |  |  |  |

- 6. Click on 'Save' 🔚 or press F12 to make update changes.
- **7.** Agresso will allocate an 'job/order' number to the report. Once this job has finished the order will either be closed or re-opened depending on option chosen.
- To check on the progress of this 'ordered report', click on the 'Maintenance of Ordered Reports' icon <sup>A</sup>. The screen will look like this:

|   | User | Report | OrderNo | Status | Ρ | Scheduled  | Ended | Server queue |
|---|------|--------|---------|--------|---|------------|-------|--------------|
| ? | IAN  |        |         |        |   |            |       |              |
| 1 | IAN  | GPO02  | 5297    | W      | 0 | 25/10/2012 |       | DEFAULT      |

9. If the status is still 'N - in queue', 'W – working' on the request, 'T - Finished' the system has completed your request. To check the status wait a few moments and then click on or press F7 again until the status changes to 'T'.